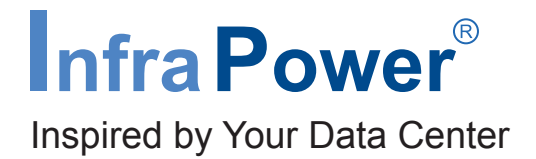

## **IP Dongle Replacement Guide**

### Attention

- 1 Before asking for your IP dongle replacement, please :
  - Provide your IP dongle serial no.
- 2 Mark down the following :
  - IP address
  - Subnet mask
  - Gateway

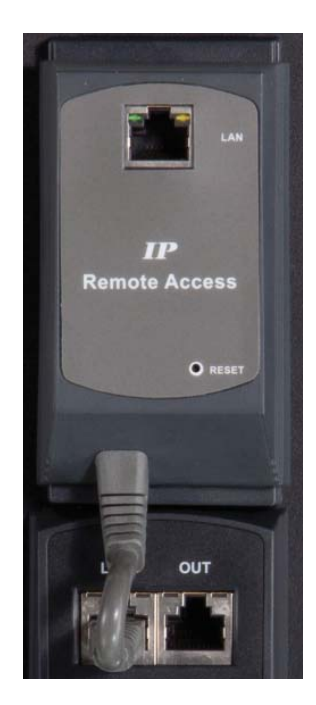

# How to replace the IP dongle

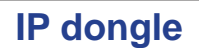

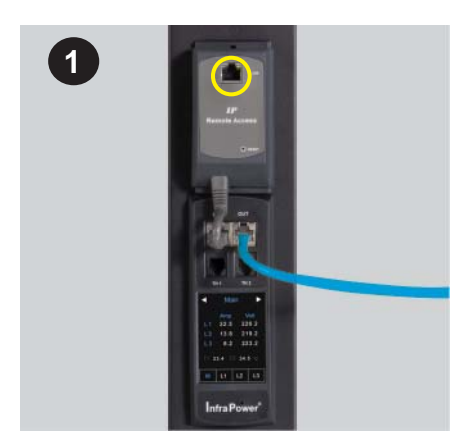

Step 1 - Disconnect LAN cable from the faulty IP dongle

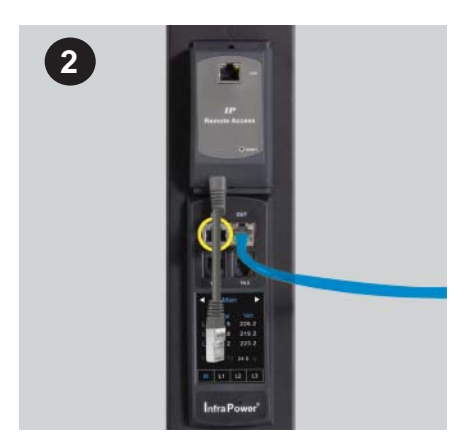

Step 2 - Disconnect the IP dongle jack from the meter

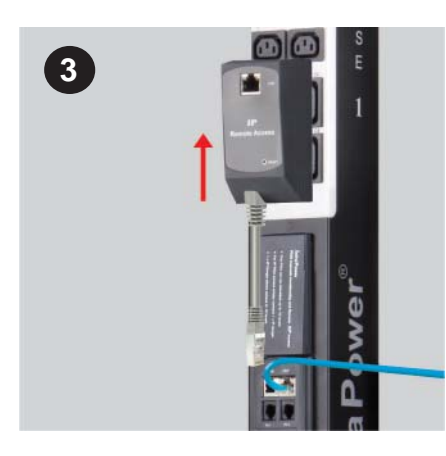

Step 3 - Slide out the faulty IP dongle from the plate

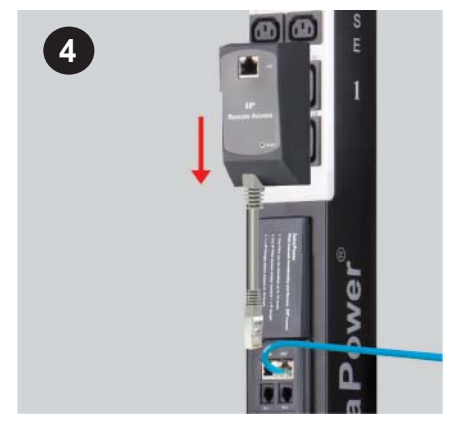

Step 4 - Slide and fix the new one on the plate

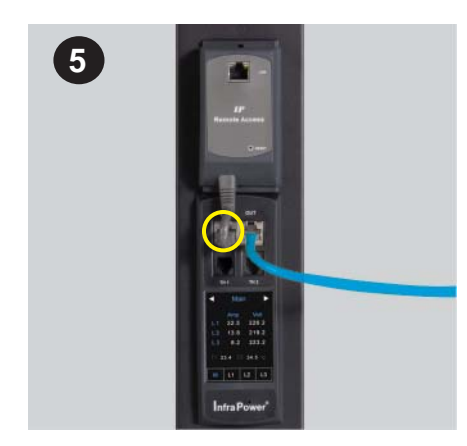

#### Step 5 - Plug RJ-45 jack into the meter LINK port

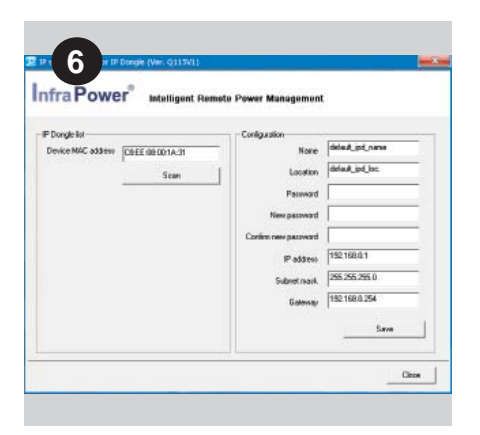

### Step 6 - Configure the IP dongle

- Please refer to the IPM-04 user manual
  Part II. Software < 2.2 > IP Dongle Configuration
  www.austin-hughes.com/support/usermanual/infrapower/UM-IPM-04-250V-400V.pdf
- If IP dongle in **DHCP** setting, please skip step 6 And refer to the IPM-04 user manual section 7.3 to enable the DHCP setting.

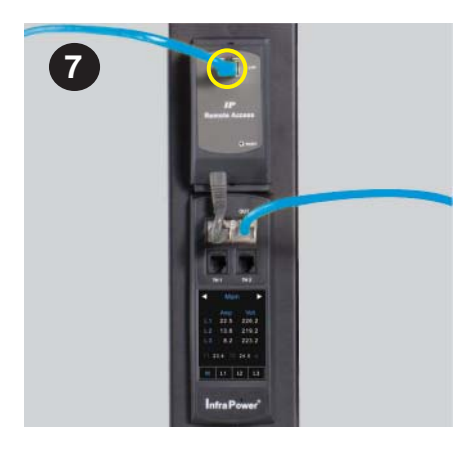

#### Step 7 - Connect the LAN cable to the IP dongle

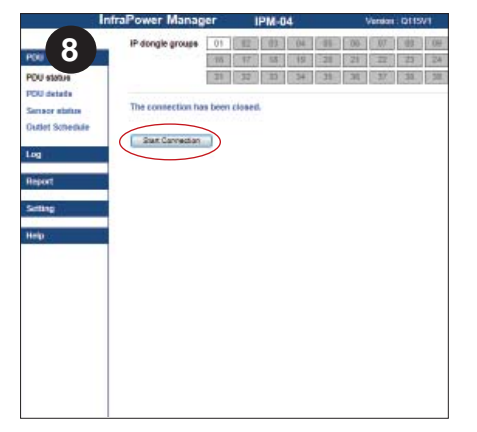

Step 8 - Go to IPM-04 < Status > page

- Click " Start Connection "

- END -

The company reserves the right to modify product specifications without prior notice and assumes no responsibility for any error which may appear in this publication.

All brand names, logo and registered trademarks are properties of their respective owners.

Copyright 2016 Austin Hughes Electronics Ltd. All rights reserved.